### **FICHE PRATIQUE**

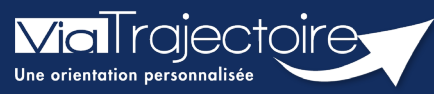

Se connecter à ViaTrajectoire – Médecin libéral

Médecins libéraux

Cette fiche pratique vous indique comment se connecter à l'outil de parcours ViaTrajectoire, côté professionnel, soit en tant que médecin libéral, soit en tant que professionnel en établissement.

Pour se connecter en tant qu'assistant médical, il faut que le médecin vous octroie des droits par délégation.

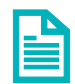

Se référer à la fiche pratique « Gérer mes délégations ».

## 1 Prérequis

- Navigateur internet compatible et à jour (Google Chrome est conseillé)
- Logiciel de type Cryptolib (interfaçage entre votre CPS et les outils numérique)
- Débit internet d'au moins 2Mo

## 2 Accéder à la page d'accueil

Rendez-vous sur la page de votre navigateur via l'URL de connexion : <u>https://trajectoire.sante-ra.fr</u>

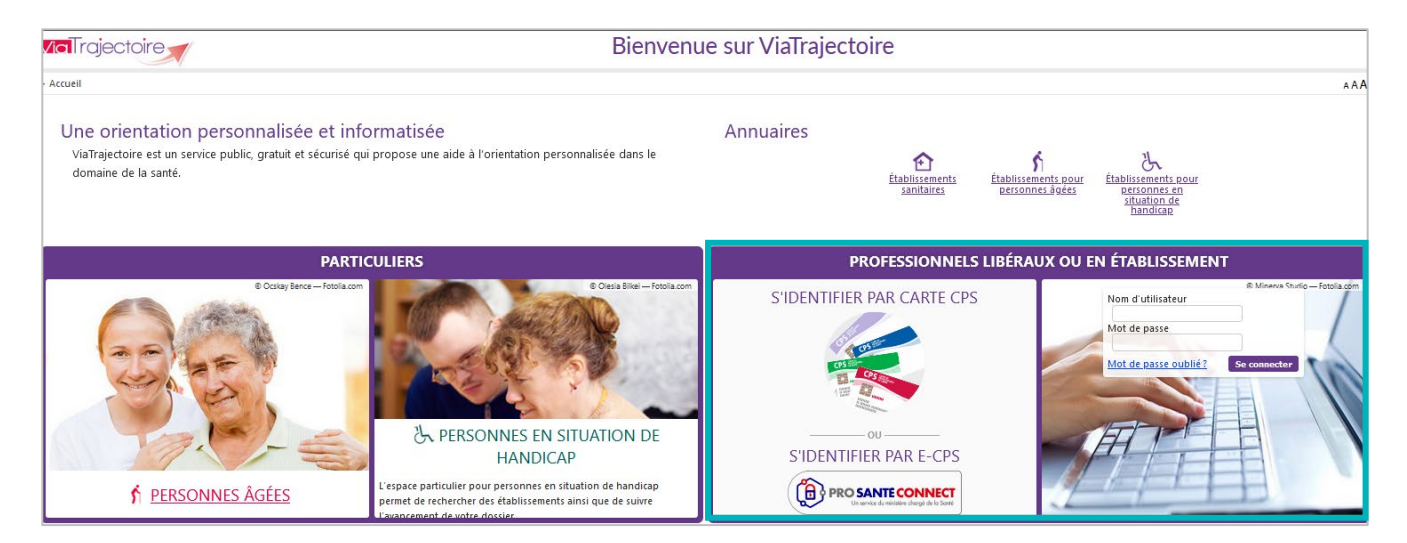

# 3 Valider ma première connexion en tant que médecin généraliste

La première connexion doit être réalisée avec votre CPx :

- Il faut sélectionner « Se connecter par CPS »
- On vous demandera le **code porteur** de cette carte.

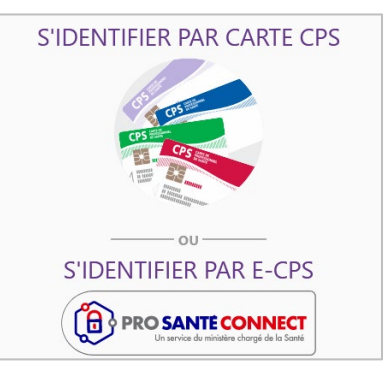

Les champs nom, prénom, profession et spécialité sont récupérés depuis votre CPx. D'autres informations vous sont demandées.

Vous devez renseigner :

- Votre adresse mail,
- Un **mot de passe sécurisé** (qui servira pour la connexion en authentification forte)
- Votre **adresse**,
- Puis cliquez sur **Créer mon compte**.

| Vous étes modecin et vous vous connectez pour<br>la pregnére fois sur ViaTajertoire à l'aide de marche<br>votre carte CPS.<br>Complétez les informations ci-contre avant de<br>continuer, nous ne vous les redemanderons plus<br>la prochaine fois. | The second second secon |
|----------------------------------------------------------------------------------------------------|----------------------------------------------------------------------------------------------------|
|                                                                                                    | Créer mon compte                                                                                                    |

**NB** : Choisir un mot de passe pour une connexion OTP sans passer par ProSantéConnect.

La charte d'utilisation de ViaTrajectoire s'affiche.

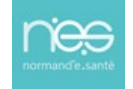

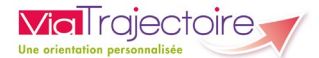

Vous devez :

- Cocher, tout en bas, J'ai lu et accepte les conditions ci-dessus
- Cliquer sur **Valider** pour pouvoir commencer à utiliser le service.

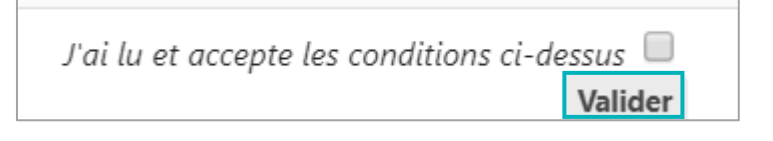

## 4 Connexions suivantes

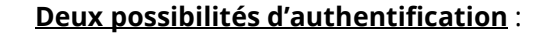

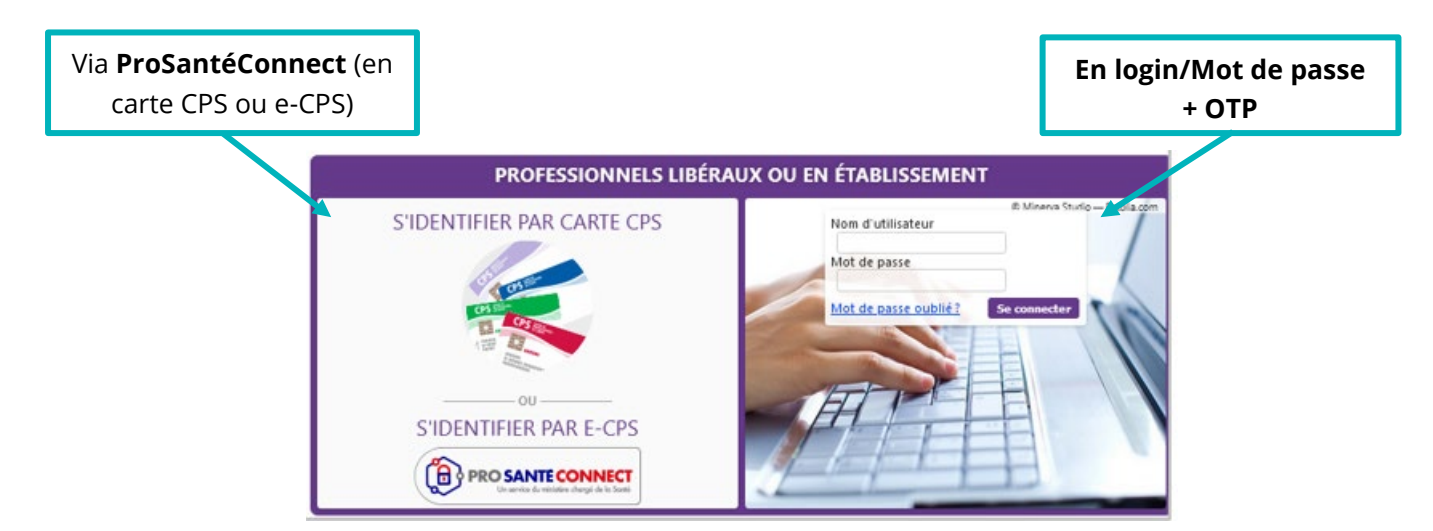

#### 4.1 Se connecter via ProSantéConnect

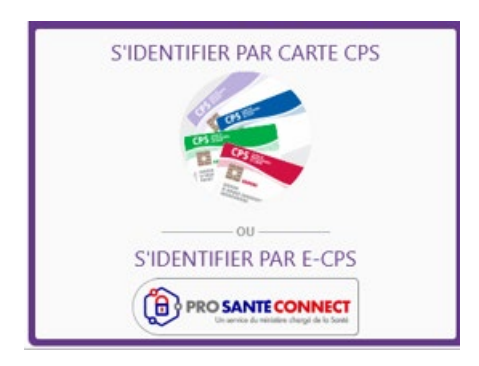

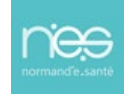

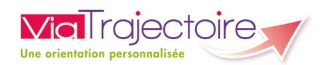

| PRO SANTE CONNECT<br>In service du minidière drozgie de lo Santé                                                                         |
|----------------------------------------------------------------------------------------------------|
|                                                                                                    |
| Connectez-vous                                                                                                    |
| Application e~DPS Carte CPS                                                                                                    |
| Les utilisateurs de Firefox peuvent rencontrer un échec de connexion par carte. Consultez <u>la FAQ e-OPS</u> pour résoudre ce problème. |
|                                                                                                    |
| Vous pouvez vous connecter à ce service en<br>utilisant votre carte CPS.                                                                 |
| Pour ce faire, placez votre carte CPS dans le<br>lecteur approprié et cliquez sur Se connecter<br>avec la carte CPS.                     |
| SE CONNECTER AVEC LA CARTE CPS                                                                                                    |
| <u>En savoir plus sur la gestion de vos données et vos droits</u>                                                                        |

Directement par carte CPx + code porteur

• Ou par **e-CPx** (via l'application mobile e-CPS de l'Agence du Numérique en Santé)

| Constant Connect<br>Ut service du misistere chargié de la Sarré                                                                                                    |
|----------------------------------------------------------------------------------------------------|
|                                                                                                    |
| Connectez-vous                                                                                                    |
| Application e-OPS Carte CPS                                                                                                    |
| Si vous constatez un échec répété des connexions avec votre e-CPS, cela peut être dù à une mauvaise configuration de l'heure sur votre téléphone.<br>Consultez <u>la FAQ e-CPS</u> pour résoutre ce problème. |
|                                                                                                    |
| Vous pouvez vous connecter à ce service en utilisant l'application mobile e-CPS.                                                                                                    |
| Votes identifiant RPPS 8                                                                                                    |
| Cel Memoriser mon identifiant sur ce poste<br>SE CONNECTER AVEC E-CPS<br>En savoir plus sur la gestion de vos données et vos droits                                                                           |

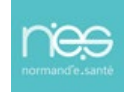

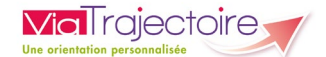

#### 4.2 Se connecter par login/mot de passe + OTP

Renseignez :

- Le **login** (votre numéro de RPPS)
- Votre mot de passe (choisi lors de la 1<sup>ère</sup> connexion)
- Puis cliquez sur Se connecter

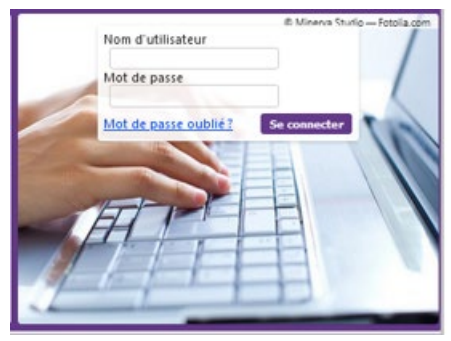

Code

Valider

Vous recevrez par mail (celui que vous avez renseigné lors de votre première connexion) un **code provisoire** (qui reste valable 10 minutes) :

- Saisissez ce code
- Puis cliquez sur le bouton Valider.

#### -Authentification forte par e-mail-

Ce mode de connexion est uniquement possible si vous vous êtes déjà connecté par CPS ou e-CPS.

Après avoir saisi votre identifiant et votre mot de passe, vous devrez saisir un code à usage unique que vous recevrez par e-mail.

Votre identifiant est le numéro inscrit sur votre carte CPS, au dessus de votre nom. Il correspond à 8 suivi de votre N° RPPS, ou 0 suivi de votre N° Adeli.

Nous vous avons envoyé un code de sécurité à usage unique (One-Time Password).

Un code OTP vous a été envoyé par mail à 10:42.

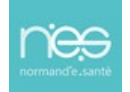